登錄我的中興時代-國際「關」 獎勵活動步驟說明

1. 登入興大單一簽入系統,點選「學習歷程」

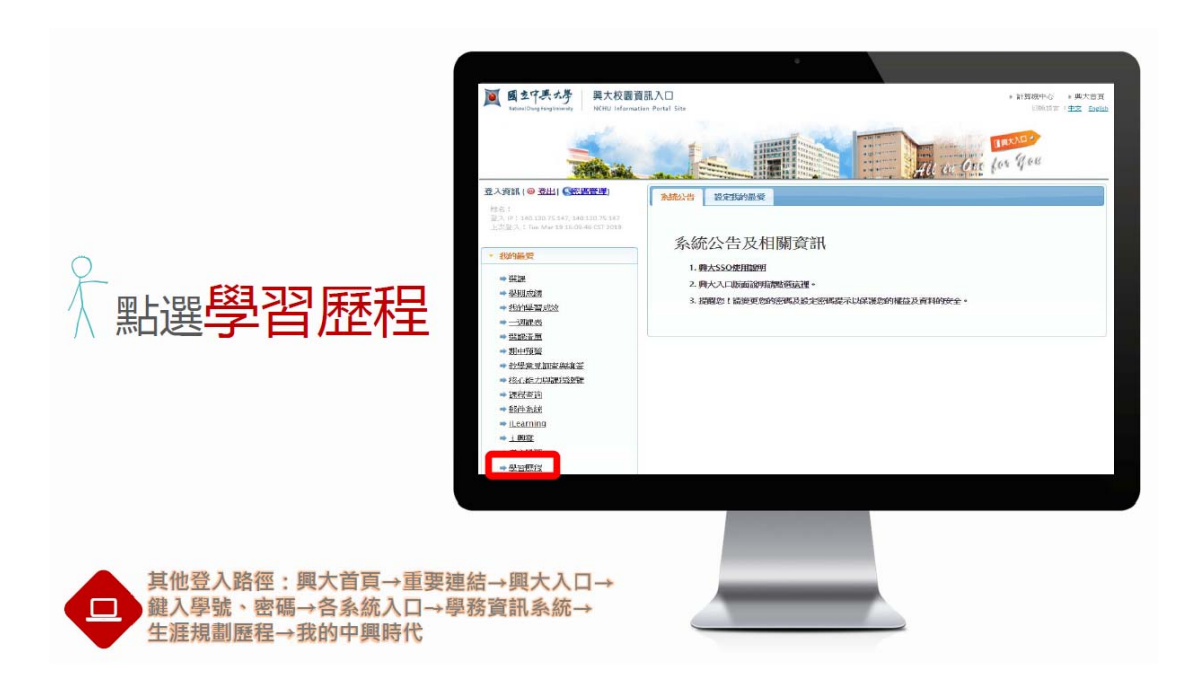

2. 點選右上角「作戰策略」

††††

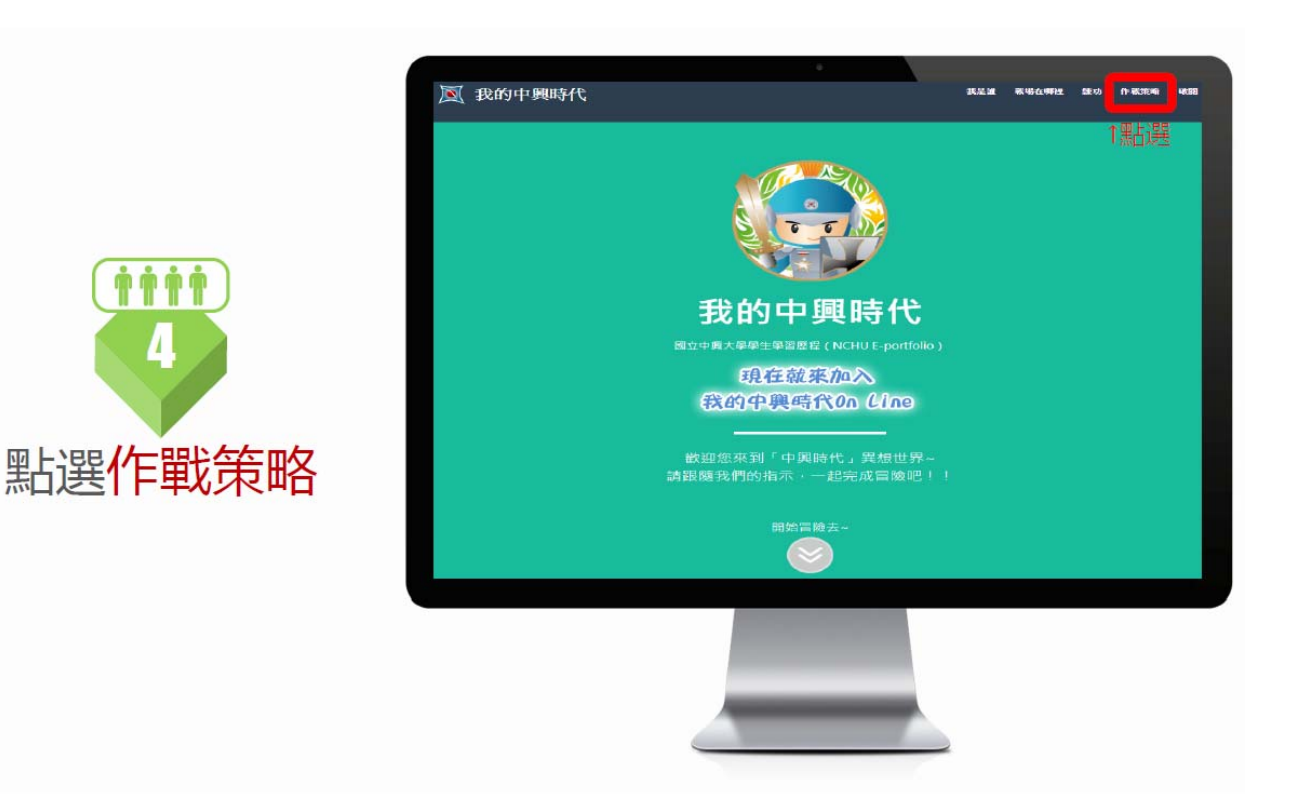

3. 點選中間「攻陷戰略」

## STEP 4 作戰策略

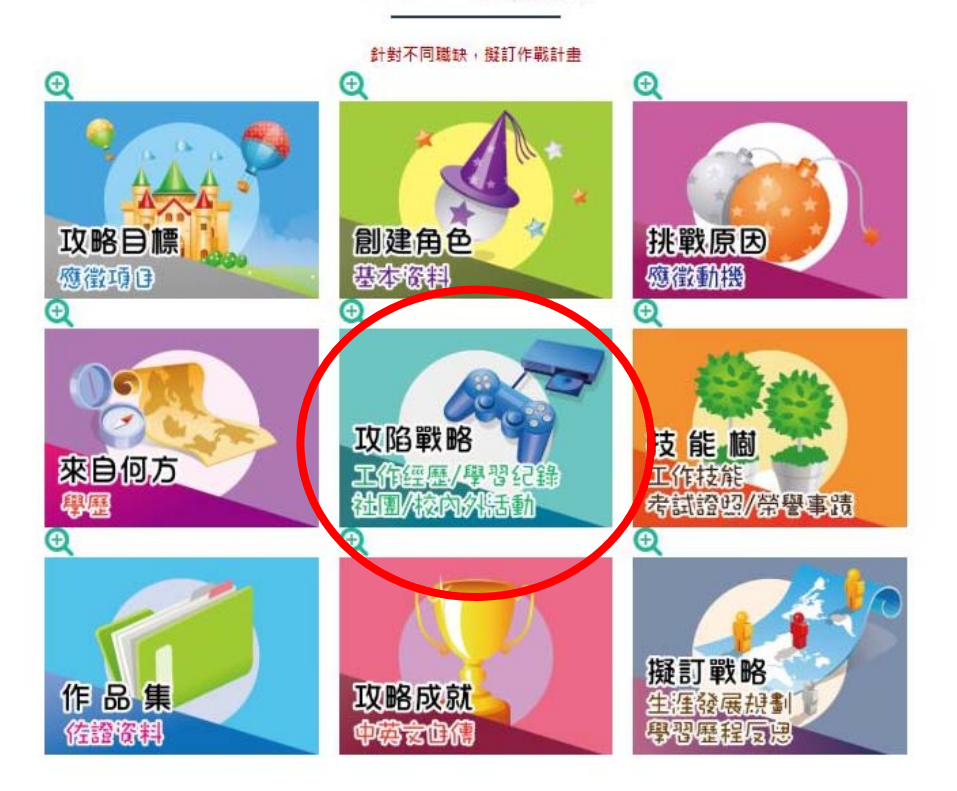

4. 點選最右邊「校內外活動」

¥返回

攻陷戰略

| 工作經驗/學習紀錄/社團護照/校內外活動                                                                                                    |
|----------------------------------------------------------------------------------------------------|
| 告訴您未來的工作夥伴「你經歷過什麼事」,大大方方秀出您的成就。比如說:擔任企劃人員舉辦「○○人」參加的活動、成員滿意度「○%」、提升「○%」銷售額。就算您是「初心者」,也別小看在校內辦理的各種活動專案~~~!<br>小提醒1:戰略真的好難寫,隨時記錄自己的成就,才不會有缺漏!!<br>小提醒2:愈「New」的亮點要放愈上面(就是時間愈接近的放愈上面啦!)<br>小提醒3:在活動當中培養的技能,要能具體描述,切記麵統喔~~ |
| 工作經驗 學習記錄 社團調照 校內外活動                                                                                                    |
| 校内外活動                                                                                                    |
| ➡新增資料                                                                                                    |

## 5. 點選「新增活動」填入資料, 並於「備註」輸入活動類別(如: 校內-國際素養)<sup>。</sup>

(活動類別請參考國際處活動網頁)

| 小提醒3:在活動當中 |                  |              |        |         |    |
|------------|------------------|--------------|--------|---------|----|
|            |                  | 新增資料(*為必填欄位) |        |         |    |
| [作經驗 學習記錄  | *主辦單位            | 國際事務處        |        |         |    |
|            | 活動名稱             | 交換心得分享會      |        |         |    |
|            | 開始日期             | 2019-04-18   | ×      | -       |    |
|            | 結束日期             | 2019-04-18   | ×      | <b></b> |    |
| ➡新增資料      | *備註(職務、工<br>作內容等 | 校內-國際素養      |        |         |    |
| 王辦单位       |                  |              |        |         | 操作 |
|            |                  |              | 關閉   儲 | 存       |    |
|            |                  |              |        |         |    |

6. 按「儲存」後回到校內外活動頁面,可見到出現在活動列表

| 3錄 社團護照 | 校內外活動                            |                                                                                                    |                                                                                                    |  |  |
|---------|----------------------------------|----------------------------------------------------------------------------------------------------|----------------------------------------------------------------------------------------------------|--|--|
|         |                                  |                                                                                                    |                                                                                                    |  |  |
|         |                                  |                                                                                                    |                                                                                                    |  |  |
| 校内外活動   |                                  |                                                                                                    |                                                                                                    |  |  |
|         |                                  |                                                                                                    |                                                                                                    |  |  |
| 活動名稱    | 期間                               | 備註(職務、工作内容等)                                                                                                    | 操作                                                                                                    |  |  |
| 交換心得分享會 | 2019-04-18~2019-04-18            | 校內-國際素養                                                                                                    | ↑↓ 編輯 刪除                                                                                                    |  |  |
|         | 注錄 社圖護照       活動名稱       交換心得分享會 | <ul> <li>注册 社團護照 校內外活動</li> <li>校內小活動</li> <li>校 内夕</li> <li>方動名稱 期間</li> <li>交換心得分享會 2019-04-18-2019-04-18</li> </ul> | <ul> <li>注題 社園護照 校内外活動</li> <li>校内外活動</li> <li>「校内小活動</li> <li>活動名稱 期間 備註(職務、工作内容等)</li> <li>交換心得分享會 2019-04-18 校内-國際素養</li> </ul> |  |  |

## 7. 請點選右上角「破關」

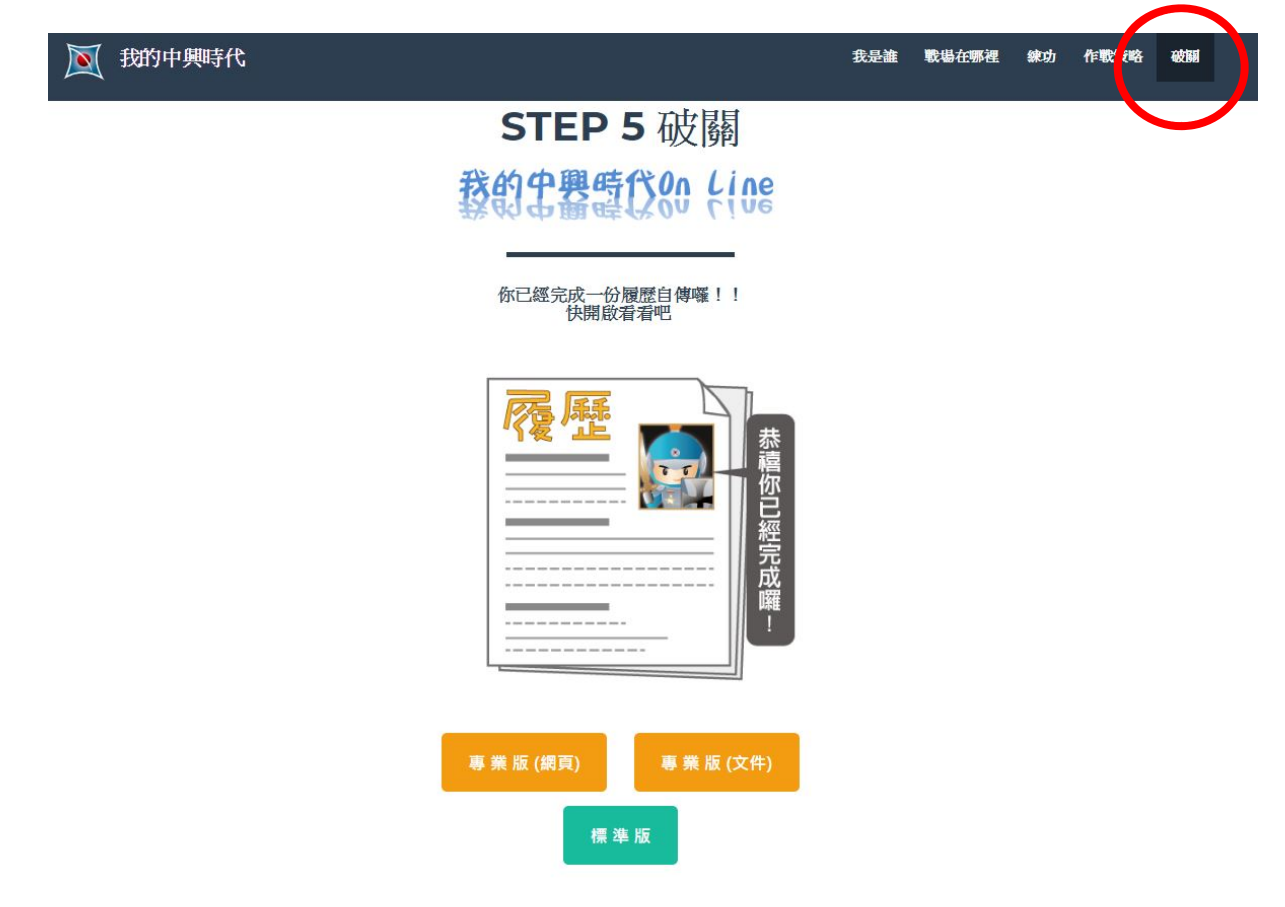

8. 摄取此畫面(須包含個人資料及校內外活動), 提供給國際處

|            |                                                                            |                                                                                                    | 簡 歷 | 表                             |  |  |
|------------|----------------------------------------------------------------------------|----------------------------------------------------------------------------------------------------|-----|-------------------------------|--|--|
|            | 應徵項目                                                                       |                                                                                                    |     |                               |  |  |
|            | 應當動機                                                                       |                                                                                                    |     |                               |  |  |
| ſ          |                                                                            | ● 個人資料 Profile ● 姓名: <ul> <li>● 行動電話:</li> <li>● 出生年月日:</li> <li>● Email:</li> <li>● 地址:</li> </ul> | I   |                               |  |  |
| R          | 學歷 Education                                                               |                                                                                                    |     |                               |  |  |
|            | 工作經歷 Professional Experience                                               |                                                                                                    |     |                               |  |  |
| 0          | 技能 Skills                                                                  |                                                                                                    |     |                               |  |  |
| രി         | X在145.4口 4日 4日                                                             |                                                                                                    |     |                               |  |  |
| $\bigcirc$ | 校內外活動 Activity                                                             |                                                                                                    |     |                               |  |  |
|            | 2019-04-18~ 2019-04-18<br>2019-02-20~ 2019-06-30<br>2018-09-01~ 2019-01-20 | 心得分享會<br>外生學伴<br>交換計 <u>费-</u> 奧地利茵斯堡大學                                                             |     | 校內-國際素養<br>校內-國際學伴<br>校外-交換計畫 |  |  |
| 8444       | 日 博 Autobiography                                                          |                                                                                                    |     |                               |  |  |

9. 完成學習歷程登錄!